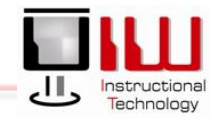

# Web Time Entry – Time Approver

In this training session, Banner users will learn to approve time through the Web

# Approve Time through the Web

- 1. Open Internet Explorer
  - 2. Go to the **UIW Website** (<u>http://www.uiw.edu/</u>)
  - 3. Click **My Word** at the top right of the webpage

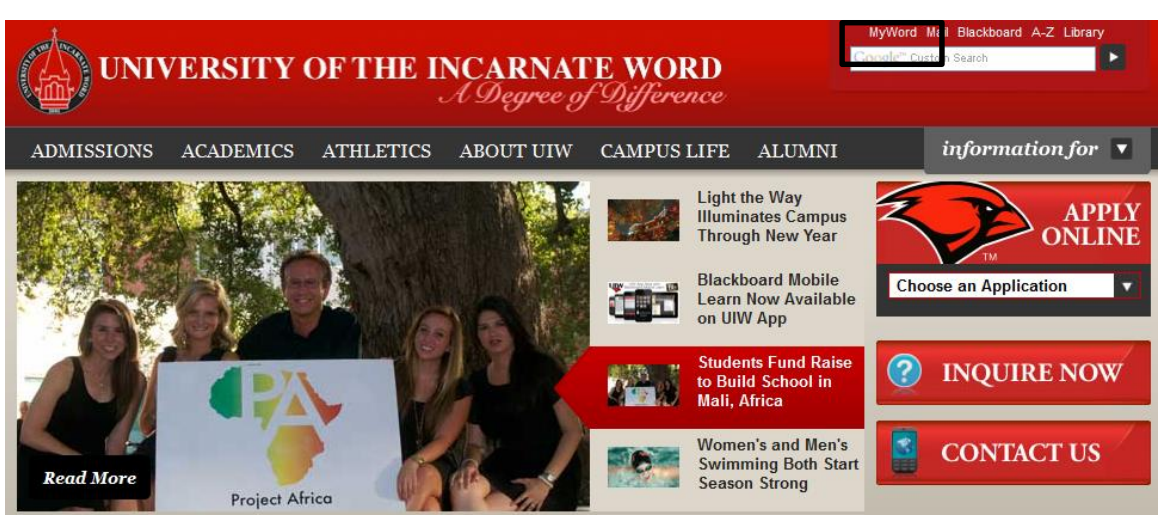

- 4. In the **Login window**, your **UIW Username and Password** (this is the same username and password used for Blackboard and Cardinal Mail)
- 5. Click Login Login

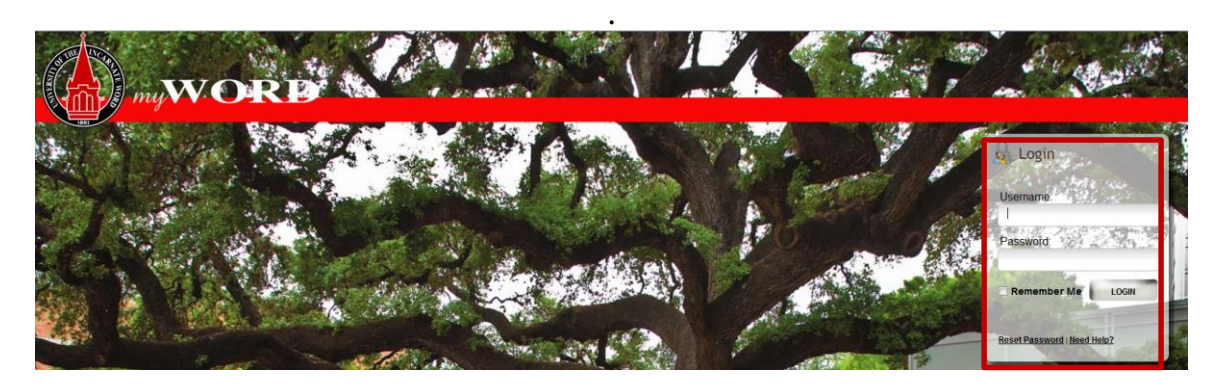

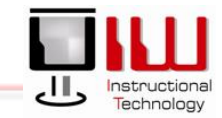

- 6. The **My Word Homepage** opens
- 7. On the menu, click **Employee** information

8. Click Web Time Entry

9. Select the Employee Services tab

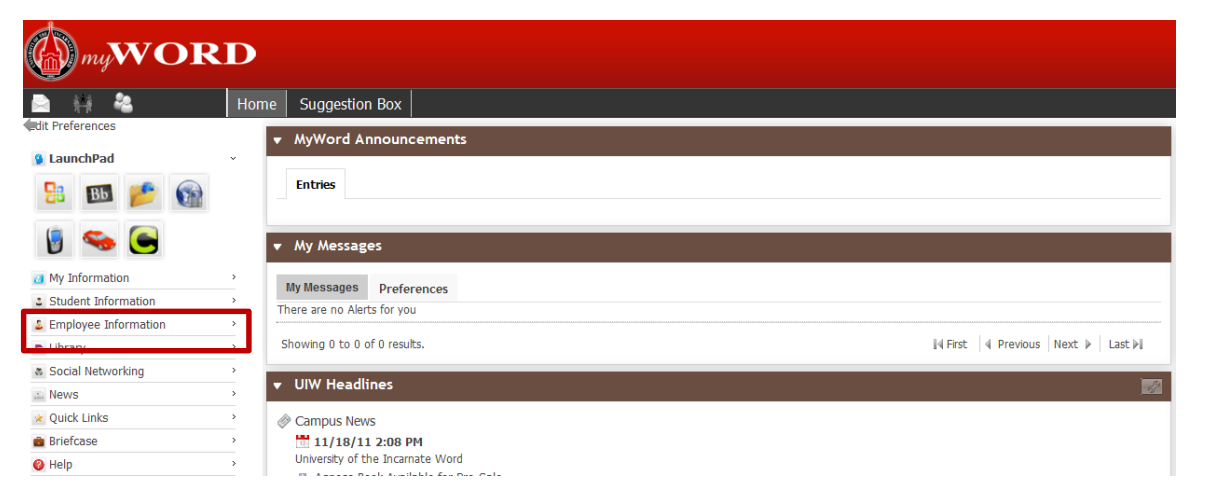

| 🖻 耕 😤                | Home       | Suggestion Box                                                |    |
|----------------------|------------|---------------------------------------------------------------|----|
| dit Preferences      |            | MyWord Announcements                                          |    |
| 😫 LaunchPad          | >          |                                                               | -  |
| 🙋 My Information     | >          | Entries                                                       |    |
| Student Information  | ,          |                                                               |    |
| Employee Information | ~          |                                                               | _  |
| Web Time Entry       | <b>-</b> 1 | My Messages                                                   |    |
| Tax Porms            | h          | IIV Messages Direferences                                     |    |
| E Library            | ><br>T     | mr messages Piere ences                                       |    |
| Social Networking    |            |                                                               |    |
| iii News             | >          | howing 0 to 0 of 0 results. II 4 Pirevious Next ▶ Last ▶ Last |    |
| 😿 Quick Links        | •          |                                                               |    |
| 💼 Briefcase          | · ·        | UW Headlines                                                  | 54 |
| 😮 Help               | , 6        | © Campus News                                                 |    |

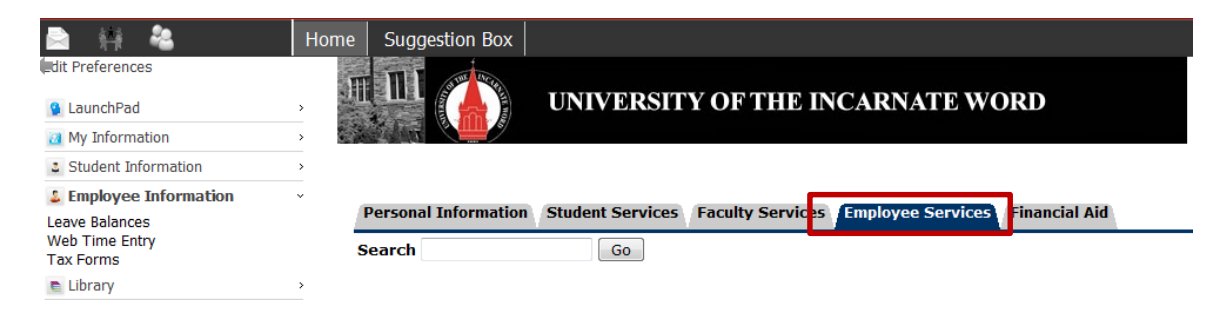

# **UIW Department of Instructional Technology**

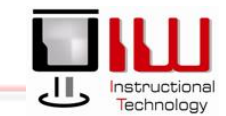

et Electronic

## 10. A new page opens, select **Electronic Time Keeping**

#### Electronic Time Keeping Request Time Off Benefits and Deductions Retirement, health, flexible spending, miscellaneous, I Pay Information Direct deposit allocation, earnings and deductions histo Tax Forms W4 information, W2 Form. Jobs Summary

### Selection Criteria

Leave Balances

## 11. A new page opens. In the Selection Criteria area, select the button Approve or Acknowledge Time

12. Click Select Select

- 13. A new page opens, locate the **Time Sheet option**
- 14. Choose a **Department**
- 15. Review the **Pay Period**, making sure that the correct time period is listed
- 16. Click **Select** to open the **Department Summary Page**

# My Choice Access my Time Sheet: C Access my Leave Report: C Approve or Acknowledge Time: C Approve All Departments: C Act as Proxy: Self Select Select

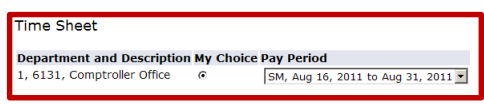

#### Leave Request

 Department and Description My Choice Pay Period

 1, 6131, Comptroller Office
 C
 SM, Aug 16, 2011 to Aug 31, 2011

#### Sort Order

My Choice Sort employees' records by Status then by Name: © Sort employees' records by Name: ©

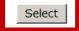

## Department Summary Page

The **Department Summary** page summarizes employee hours (timesheet activity) for a single pay period, through a **Time Sheet Status Identifier.** This identifier changes depending upon the Time Sheet Status. There are **7 status options**:

- A. Not Started The employee has not clocked in during the pay period
- B. In Progress The pay period has not ended, but the employee has clocked in and out at some point during the pay period.
- C. **Pending -** The employees' timesheet is ready for the supervisor/approver to review and approve timesheet status.
- D. **Approved** Status changes to approved when the supervisor/approver has reviewed the timesheet. The required action column changes to *Approved*.
- E. **Completed** Once the supervisor/approver has approved the timesheet, the status changes to *Completed*
- F. **Error** When this status appears, supervisor/approver must contact the Payroll Department
- G. Return for Correction supervisor/approver must contact the employee who will correct their timesheet.

| _  |                                                |                                      |                                            |                     |             |             |              |                |                      |        |                                     |
|----|------------------------------------------------|--------------------------------------|--------------------------------------------|---------------------|-------------|-------------|--------------|----------------|----------------------|--------|-------------------------------------|
|    |                                                | Department S                         | Summary                                    |                     |             |             |              |                |                      |        |                                     |
| 1. | To access and review an individiaual           | Q Select the employe                 | e's name to access additional det          | ails.               |             |             |              |                |                      |        |                                     |
|    | employee's Time Sheet in detail, click the     | COA:                                 | 1, Univ. of the Incarr                     | nate Word           | N           |             |              |                |                      |        |                                     |
|    | Employee's name ( <u>blue link</u> )           | Department:<br>Pay Period:           | 6131, Comptroller O<br>Aug 16, 2011 to Aug | ffice<br>g 31, 2011 | Ц           |             |              |                |                      |        |                                     |
| 2. | This will open the <b>Time and Leave</b>       | Act as Proxy:<br>Pay Period Time Ent | Not Applicable                             | 011 11:59 PM        |             |             |              |                |                      |        |                                     |
|    | Reporting page                                 |                                      | (                                          |                     |             |             |              |                |                      |        |                                     |
| 3. | When the <b>Time and Leave reporting</b>       | Change Selection                     | Select All, Approve or F                   | YI Reset Save       |             |             |              |                |                      |        |                                     |
|    | <b>Page</b> opens, you can review the page and | Pending                              |                                            | Dequired Action     | Total Hours | Total Units | Quana Status | Approve or EVI | Potum for Correction | Cancol | Other Information                   |
|    | approve the employee's hours                   | Gracie                               | la Castro DeJesus                          | Approve             | 9.0         | .0          |              |                |                      | Cancer | Change Time Record                  |
| 4. | If you see an error, you can review the        |                                      |                                            |                     |             |             | -            |                |                      |        |                                     |
| 4. | page at a more in-depth level.                 | · - /                                |                                            | Approve             | 32.0        | 0. 0        | D            |                |                      |        | Change Time Record<br>Leave Balance |
|    |                                                | Not Started                          |                                            |                     |             |             |              |                |                      |        |                                     |
|    |                                                | ID                                   | Name, P                                    | osition and Title   |             |             |              | Other          | Information          |        |                                     |

# Time and Leave Reporting Page

The Time and Leave reporting page consists of a pay period timesheet, which allows you to review the entire pay period for an employee. You can review their time sheet (**regular work hours**) or review one of the following categories; **Regular work hours**, **Vacation**, **Sick Leave**, **Jury Duty Leave Bereavement Leave** 

Review Hours on the Time and Leave Reporting Page

|          |                                                                                                    | Personal In<br>Search                         | nformation Employee                                        | Services                |               |               |             |              |                                                          |                                                              |                                                                  |                                                          |                                                          | SI                                        | ITE MAP HELP EXIT                                        |
|----------|----------------------------------------------------------------------------------------------------|-----------------------------------------------|------------------------------------------------------------|-------------------------|---------------|---------------|-------------|--------------|----------------------------------------------------------|--------------------------------------------------------------|------------------------------------------------------------------|----------------------------------------------------------|----------------------------------------------------------|-------------------------------------------|----------------------------------------------------------|
| 1.       | Review the Total Hours recorded in each section.                                                                                 | Time a                                        | and Leave Re                                               | porting                 | Select Next ( | r Previous to | navigate th | hrough the   | dates within the pe                                      | riod.                                                        |                                                                  |                                                          |                                                          |                                           |                                                          |
| 2.       | Click <b>Previous Menu</b> Previous Menu to Return<br>to the Department Summary<br>Click <b>Preview</b> to review the entire pay | Time Shee<br>Name:<br>Title and M<br>Departme | et<br>Number:<br>ent and Number:                           |                         |               |               |             | in eugit ene |                                                          |                                                              |                                                                  |                                                          |                                                          |                                           |                                                          |
| ،ر       | period timesheet                                                                                                    | Time Shee<br>Submit By<br>Clock In            | et Period:<br>y Date:<br>Earning                           |                         | Shift De      | fault         | Total       | l Total      | Tuesday<br>Aug 16, 2011                                  | Wednesday                                                    | Thursday                                                         | Friday<br>Aug 19, 2011                                   | Saturday                                                 | Sunday<br>Aug 21, 2011                    | Monday<br>Aug 22, 2011                                   |
| 4.<br>5. | Click <b>Approve</b> to approve                                                                                                  | 1                                             | Regular<br>Vacation<br>Sick                                |                         | 1<br>1<br>1   |               | 0<br>0<br>0 | 9<br>0<br>0  | Enter Hours                                              | Enter Hour<br>Enter Hour<br>Enter Hour                       | s Enter Hours<br>s Enter Hours<br>s Enter Hours                  | Enter Hours<br>Enter Hours<br>Enter Hours                | Enter Hours<br>Enter Hours<br>Enter Hours                | Enter Hours<br>Enter Hours<br>Enter Hours | Enter Hours<br>Enter Hours<br>Enter Hours                |
| 6.       | Click <b>Next</b> to review the next employee                                                                                    | _                                             | Bereavement Leave<br>Advanced Pay-not<br>Advanced Recovery | e<br>used<br>(-not used | 1<br>1<br>1   |               | 0<br>0<br>0 | 0 0          | Enter Hours<br>Enter Hours<br>Enter Units<br>Enter Units | s Enter Hour<br>s Enter Hour<br>s Enter Unit<br>s Enter Unit | s Enter Hours<br>s Enter Hours<br>s Enter Units<br>s Enter Units | Enter Hours<br>Enter Hours<br>Enter Units<br>Enter Units | Enter Hours<br>Enter Hours<br>Enter Units<br>Enter Units | Enter Hours<br>Enter Hours<br>Enter Units | Enter Hours<br>Enter Hours<br>Enter Units<br>Enter Units |
|          |                                                                                                    |                                               | 2 ∦ 3                                                      | 4                       | 5             | 6             | 0           | 9<br>0       | Enter Units                                              | s Enter Unit                                                 | s Enter Units<br>0 0<br>0 0                                      | Enter Units<br>(                                         | s Enter Units<br>) C<br>) C                              | Enter Units                               | Enter Units<br>0                                         |
|          |                                                                                                    | Previous                                      | s Menu Preview                                             | Comments                | Approve       | Next          |             |              |                                                          |                                                              |                                                                  |                                                          |                                                          |                                           |                                                          |

## **Employee Errors/ Comments**

In reviewing the Department Summary, you may need to review an individual's time sheet if you notice an error in their time reporting Department Summary

- 1. For Example, you notice an error on a elmployee's time sheeet. *For example,* the employee usually works an 8- hour day, but you notice that they have posted 9 hours for their workday.
- 2. Your first task is to access the individuals timesheet. click the Change Time Record (<u>blue link</u>)
- This will open the Time and Leave 3. Reporting page

|               |                                            | 2                 |             |             |              |                |                       |        |                                     |
|---------------|--------------------------------------------|-------------------|-------------|-------------|--------------|----------------|-----------------------|--------|-------------------------------------|
| Q Select the  | e employee's name to access additional det | ails.             |             |             |              |                |                       |        |                                     |
|               |                                            |                   |             |             |              |                |                       |        |                                     |
| COA:          | 1, Univ. of the Incarr                     | nate Word         | N           |             |              |                |                       |        |                                     |
| Department:   | 6131, Comptroller O                        | ffice             | 45          |             |              |                |                       |        |                                     |
| Pay Period:   | Aug 16, 2011 to Aug                        | 31, 2011          |             |             |              |                |                       |        |                                     |
| Act as Proxy: | Not Applicable                             |                   |             |             |              |                |                       |        |                                     |
| Pay Period Ti | ime Entry Status: Open until Aug 30, 2     | 011, 11:59 PM     |             |             |              |                |                       |        |                                     |
|               |                                            |                   |             |             |              |                |                       |        |                                     |
| Change Sel    | election Select All, Approve or F          | YI Reset Save     |             |             |              |                |                       |        |                                     |
|               |                                            |                   |             |             |              |                |                       |        |                                     |
| Pending       |                                            |                   |             |             |              |                |                       |        |                                     |
| ID            | Name, Position and Title                   | Required Action   | Total Hours | Total Units | Queue Status | Approve or FYI | Return for Correction | Cancel | Other Information                   |
|               | Graciela Castro DeJesus                    | Approve           | 9.00        | 0.00        | )            |                |                       |        | Change Time Record<br>Leave Balance |
|               |                                            | Approve           | 32.00       | 0.00        | )            |                |                       |        | Change Time Record<br>Leave Balance |
|               |                                            |                   |             |             |              |                |                       |        |                                     |
| Not Started   |                                            |                   |             |             |              |                |                       |        |                                     |
| ID            | Name, P                                    | osition and Title |             |             |              | Oth            | er Information        |        |                                     |
|               |                                            |                   |             |             |              |                |                       |        |                                     |
|               |                                            |                   |             |             |              |                |                       |        |                                     |
|               |                                            |                   |             |             |              |                |                       |        |                                     |
|               |                                            |                   |             |             |              |                |                       |        |                                     |
|               |                                            |                   |             |             |              |                |                       |        |                                     |
|               |                                            |                   |             |             |              |                |                       |        |                                     |

#### Personal Information Employee Service Go

Search

Time Sheet Name:

Title and Number: Department and Number:

Time Sheet Deriod

SITE MAP HELP EXIT

### Time and Leave Reporting

4 Select the link under a date to enter hours. Select Next or Previous to navigate through the dates within the period.

- 4. Locate the **reporting date** and category (i.e. Tuesday, August 16, 2011)
- 5. Click the link that shows the erroneous hours (in the case of our example-9)
- 6. This will open the Clock-in Clock-out page

| inte onee          | ( ) ( ) ( )                |       |                           |                |                |                |               |       |                          |                          |                        |                          |                        |                        |
|--------------------|----------------------------|-------|---------------------------|----------------|----------------|----------------|---------------|-------|--------------------------|--------------------------|------------------------|--------------------------|------------------------|------------------------|
| Submit By          | Date:                      |       |                           |                |                |                |               |       |                          |                          |                        |                          |                        |                        |
| Clock In<br>or Out | Earning                    | Shift | Default<br>Hours or Units | Total<br>Hours | Total<br>Units | Tuesd<br>Aug 1 | ay<br>6. 2011 | V     | Vednesday<br>ug 17, 2011 | Thursday<br>Aug 18, 2011 | Friday<br>Aug 19, 2011 | Saturday<br>Aug 20, 2011 | Sunday<br>Aug 21, 2011 | Monday<br>Aug 22, 2011 |
| 9                  | Regular                    | 1     |                           | 0              | e              |                |               | 9     | Enter Hours              | Enter Hour               | s Enter Hours          | Enter Hours              | Enter Hours            | Enter Hou              |
|                    | Vacation                   | 1     |                           | 0              | )              |                | cincer in     | ours  | Enter Hours              | Enter Hour               | s Enter Hours          | Enter Hours              | Enter Hours            | Enter Hou              |
|                    | Sick                       | 1     |                           | 0              | )              |                | Enter H       | ours  | Enter Hours              | Enter Hour               | s Enter Hours          | Enter Hours              | Enter Hours            | Enter Hou              |
|                    | Jury Duty Leave            | 1     |                           | 0              | )              |                | Enter H       | ours  | Enter Hours              | Enter Hour               | s Enter Hours          | Enter Hours              | Enter Hours            | Enter Hou              |
|                    | Bereavement Leave          | 1     |                           | 0              | )              |                | Enter H       | ours  | Enter Hours              | Enter Hour               | s Enter Hours          | Enter Hours              | Enter Hours            | Enter Hou              |
|                    | Advanced Pay-not used      | 1     |                           | 0              | 0              | )              | Enter U       | Inits | Enter Units              | Enter Unit               | s Enter Units          | Enter Units              | Enter Units            | Enter Un               |
|                    | Advanced Recovery-not used | 1     |                           | 0              | 0              | )              | Enter U       | Inits | Enter Units              | Enter Unit               | s Enter Units          | Enter Units              | Enter Units            | Enter Un               |
|                    | Bonus                      | 1     |                           | 0              | 0              | )              | Enter U       | Inits | Enter Units              | Enter Unit               | s Enter Units          | Enter Units              | Enter Units            | Enter Un               |
|                    | Total Hours:               |       |                           |                | Ð              |                |               | 9     | 0                        | ) (                      | ) (                    | 0 0                      | 0                      | )                      |
|                    | Total Units:               |       |                           |                | 0              | )              |               | 0     | 0                        | ) (                      | ) (                    | 0                        | 0                      | 1                      |

#### Previous Menu Preview Comments Approve Next

ime Out. Be sure to ente r a comment explaining the adjustment and press Save to store changes

| Personal Information Employee Services |          |      |      |
|----------------------------------------|----------|------|------|
| Search Go                              | SITE MAP | HELP | EXIT |
| Clock In and Out                       |          |      |      |

Q Enter time at intervals of 15 minutes in the 99:99 format. For example, 10:00, 10:15, 10:30, 10:45. Select Save to display Total Hours. To manually enter or adjust system c alculated Clock Time, make changes in Clock Time In or Clock

## 7. Review the Employee Comments.

8. After reviewing the comments, click the

Previous Menu Previous Menu button to return to the Department Summary Sheet to return the time sheet for correction.

| Date:    | Т                 | uesday, Aug 16, 20 | )11                    |                    |                          |                    |                   |                        |                     |                          |                           |                |
|----------|-------------------|--------------------|------------------------|--------------------|--------------------------|--------------------|-------------------|------------------------|---------------------|--------------------------|---------------------------|----------------|
| Earning  | <b>js Code:</b> R | legular            |                        |                    |                          |                    |                   |                        |                     |                          |                           |                |
| Clock Ir | 1                 |                    |                        |                    |                          | Clock Out          |                   |                        |                     |                          |                           |                |
| Shift    | System<br>Time In | Clock<br>Time In   | Clock Time<br>Adjusted | Comment            | Date<br>and Time         | System<br>Time Out | Clock<br>Time Out | Clock Time<br>Adjusted | Comment             | Date<br>and Time         | Activity Date<br>and Time | Total<br>Hours |
| 1        |                   | 08:00 AM 💌         | М                      | Forgot to Clock in | Aug 23, 2011<br>02:57 PM |                    | 05:00 PM          | •                      | Forgot to Clock Out | Aug 23, 2011<br>02:57 PM | Aug 23, 2011<br>02:57 PM  | 9              |
| 1        |                   | AM 💌               | п                      | *                  |                          |                    | AM                | •                      | *                   |                          |                           | 0              |
| 1        |                   | AM 🔻               | Π                      | 4                  |                          |                    | АМ                |                        | ×                   |                          |                           | 0              |
| 1        |                   | AM 💌               | Π                      | A V                |                          |                    | AM                |                        | ×                   |                          |                           | 0              |
| 1        |                   | AM -               | П                      | 4                  |                          |                    | AM                | •                      | *                   |                          |                           | 0              |
| Total:   |                   | · · ·              |                        |                    |                          |                    |                   |                        |                     |                          |                           | 9              |
| Previ    | ious Menu         | Next Day           |                        |                    |                          |                    |                   |                        |                     |                          |                           |                |

- Department Summary

   Image: Select the employee's name to access additional details.

   COA:
   1, Univ. of the Incarnate Word

   Department:
   6131, Comptroller Office

   Pay Period:
   Aug 16, 2011 to Aug 31, 2011

   Act as Proxy:
   Not Applicable

   Pay Period Time Entry Status: Open until Aug 30, 2011, 11:59 PM

   Change Selection
   Select All, Approve or FV1

   Required Action
   Total Hours

   Total Units
   Queue Status

   Pending
   Approve

   Sew the page and ours
   Approve
- 1. Click the **Employee's name** (<u>blue</u> <u>link</u>)
- 2. This will open the **Employee Details** page opens, you can review the page and approve the employee's hours

- 3. Once the employee is selected; the **Employee Details Screen** will appear
- 4. As a supervisor you have two options available for correcting a timesheet;
  Return for Correction or Change Record. If employee is available, have the employee click Return for

**Correction** Change Record and re-submit the timesheet

5. If employee is **not available** then you may click the **Change Record** 

Return for Correction button.

| Many                                                                                                    | Docition                                      | and Title                                                                                       | Re                                                         | quired Actio                                                                 | n Te                                                                  | ntal Hours                                   | Total Units                                          | s Queue                                                          | Status                                                                     | Approve or F                                                                      | YI Return                                                  | for Correct                   | ion                           | Cancel                                            | Other Info                                     | rmation                                        |                                   |
|----------------------------------------------------------------------------------------------------|-----------------------------------------------|-------------------------------------------------------------------------------------------------|------------------------------------------------------------|------------------------------------------------------------------------------|-----------------------------------------------------------------------|----------------------------------------------|------------------------------------------------------|------------------------------------------------------------------|----------------------------------------------------------------------------|-----------------------------------------------------------------------------------|------------------------------------------------------------|-------------------------------|-------------------------------|---------------------------------------------------|------------------------------------------------|------------------------------------------------|-----------------------------------|
| Graci                                                                                                    | ela Castro D                                  | )eJesus                                                                                         | Ap                                                         | prove                                                                        |                                                                       | 9.0                                          | 0                                                    | .00                                                              | Julus                                                                      |                                                                                   |                                                            |                               |                               | cuncer                                            | Change Tim<br>Leave Balan                      | e Record<br>ce                                 |                                   |
|                                                                                                    |                                               |                                                                                                 | Ap                                                         | prove                                                                        |                                                                       | 32.0                                         | 0                                                    | .00                                                              |                                                                            |                                                                                   |                                                            |                               |                               |                                                   | Change Tim<br>Leave Balan                      | e Record<br>ce                                 |                                   |
| ted                                                                                                    |                                               |                                                                                                 |                                                            |                                                                              |                                                                       |                                              |                                                      |                                                                  |                                                                            |                                                                                   |                                                            |                               |                               |                                                   |                                                |                                                |                                   |
|                                                                                                    |                                               |                                                                                                 | ame, Posit                                                 | on and little                                                                | e                                                                     |                                              |                                                      |                                                                  |                                                                            |                                                                                   | ther Informat                                              | ion                           |                               |                                                   |                                                |                                                |                                   |
|                                                                                                    |                                               |                                                                                                 |                                                            |                                                                              |                                                                       |                                              |                                                      |                                                                  |                                                                            |                                                                                   |                                                            |                               |                               |                                                   |                                                |                                                |                                   |
|                                                                                                    |                                               |                                                                                                 |                                                            |                                                                              |                                                                       |                                              |                                                      |                                                                  |                                                                            |                                                                                   |                                                            |                               |                               |                                                   |                                                |                                                |                                   |
|                                                                                                    |                                               |                                                                                                 |                                                            |                                                                              |                                                                       |                                              |                                                      |                                                                  |                                                                            |                                                                                   |                                                            |                               |                               |                                                   |                                                |                                                |                                   |
|                                                                                                    |                                               |                                                                                                 |                                                            |                                                                              |                                                                       |                                              |                                                      |                                                                  |                                                                            |                                                                                   |                                                            |                               |                               |                                                   |                                                |                                                |                                   |
| Personal Inf<br>Search<br>Employ                                                                                               | ee Det                                        | imployee Serv<br><u>Go</u><br>ails                                                              | ces                                                        |                                                                              |                                                                       |                                              |                                                      |                                                                  |                                                                            |                                                                                   |                                                            |                               |                               |                                                   |                                                | SITE MA                                        | AP HEL                            |
| Personal Inf<br>Search Employ<br>Select N<br>Employee II<br>Title:                                                             | ee Det                                        | imployee Serv<br>Go<br>ails<br>pus to access                                                    | another emp                                                | oyee.<br>5 Mic                                                               | chelle De La<br>syroll Special                                        | G 6                                          |                                                      |                                                                  | Dep<br>Tra                                                                 | partment and<br>Insaction State                                                   | Description:<br>is:                                        |                               |                               | 1 6131 C<br>Pending                               | omptroller Of                                  | SITE M4                                        | AP HEL                            |
| Personal Inf<br>Search Employ<br>Select N<br>Employee II<br>Title:<br>Previous I                                               | ee Det<br>ext or Previo<br>D and Name<br>Menu | imployee Serv<br>Go<br>ails<br>bus to access<br>::<br>Approve                                   | another empi                                               | oyee.<br>5 Mic<br>Par                                                        | chelle De La<br>nyroll Special                                        | G 6                                          | Delete                                               | Add Co                                                           | Der<br>Tra<br>mment                                                        | partment and<br>Insaction State                                                   | Description:<br>IS:                                        |                               |                               | 1 6131 C<br>Pending                               | omptroller Of                                  | SITE MA                                        | AP HELI                           |
| Personal Inf<br>Search<br>Employ<br>Select N<br>Employee II<br>Title:<br>Previous                                              | ee Det<br>ext or Previo<br>and Name<br>Menu   | imployee Serv<br>Go<br>ails<br>bus to access<br>::<br>Approve                                   | another emp                                                | oyee.<br>5 Mic<br>Pay<br>or Correction                                       | chelle De La<br>yroll Special                                         | G 6                                          | Delete                                               | Add Co                                                           | Dep<br>Tra<br>mment                                                        | partment and<br>insaction State<br>Next                                           | Description:<br>IS:                                        |                               |                               | 1 6131 C<br>Pending                               | omptroller Of                                  | SITE MA                                        | AP HEL                            |
| Personal Inf<br>Search Employ<br>Select N<br>Employee II<br>Title:<br>Previous I                                               | ee Det<br>ext or Previo                       | mployee Serv<br>Go<br>ails<br>uus to access<br>::<br>Approve                                    | another emp                                                | oyee.<br>5 Mic<br>Par                                                        | chelle De La<br>ryroll Special                                        | G 6                                          | Delete                                               | Add Co                                                           | Deg<br>Tra<br>mment                                                        | partment and<br>nsaction State<br>Next                                            | Description:<br>s:                                         |                               |                               | 1 6131 C<br>Pending                               | omptroller Of                                  | SITE M4                                        | AP HEL                            |
| Personal Inf<br>Search Employ<br>Select N<br>Employee II<br>Title:<br>Previous<br>Time Sheet<br>Earnings Shi                   | ee Det<br>ext or Previo<br>and Name<br>Menu   | imployee Serv<br>Go<br>ails<br>ous to access<br>:<br>Approve<br>Total<br>Hours<br>Total<br>Unit | another empi                                               | oyee.<br>5 Mic<br>Part<br>pr Correction<br>, Wednesda<br>Aug 17,<br>2011     | chelle De La<br>syroll Special<br>ay, Thursda<br>Aug 18,<br>2011      | G 6<br>ist Aange Record                      | Delete<br>Rout<br>Saturday, S<br>Aug 20, A<br>2011 2 | Add Co<br>ting Queue   J<br>Sunday, Mc<br>Sunday, Mc             | Def<br>Tra<br>Menent                                                       | partment and<br>nsaction State<br>Next<br>bution<br>23, Aug 24<br>2011            | Description:<br>5:<br>sday, Thursday<br>, Aug 25,<br>2011  | , Friday ,<br>Aug 26,<br>2011 | Saturday,<br>Aug 27,<br>2011  | 1 6131 C<br>Pending<br>Sunday,<br>Aug 28,<br>2011 | omptroller Of<br>, Monday ,<br>Aug 29,<br>2011 | SITE MA                                        | , Wedn<br>Aug 3<br>2011           |
| Personal Inf<br>Search<br>Employ<br>Select N<br>Employee II<br>Title:<br>Previous I<br>Time Sheet<br>Earnings Shi<br>Regular 1 | ee Det<br>ext or Previo<br>o and Name<br>Menu | imployee Serv<br>Go<br>ails<br>uus to access<br>::<br>Approve<br>Hours<br>Total<br>Hours<br>32  | Return for<br>Return for<br>J Tuesday<br>J Aug 16,<br>2011 | oyee.<br>5 Mic<br>Par<br>or Correction<br>, Wednesda<br>Aug 17,<br>2011<br>8 | chelle De La<br>syroll Special<br>ay, Thursda<br>Aug 18,<br>2011<br>8 | G 6<br>ist<br>y, Friday,<br>Aug 19,<br>2 8 8 | Delete<br>Rout<br>Saturday, S<br>Aug 20, A<br>2011 2 | Add Co<br>ting Queue   1<br>Sunday , Mc<br>Sug 21, Au<br>2011 20 | Dep<br>Tra<br>mment<br>Account Distri<br>onday, Tue<br>g 22, Aug<br>11 201 | partment and<br>insaction Statu<br>bution<br>sday , Wedne<br>23, Aug 24<br>1 2011 | Description:<br>15:<br>sday, Thursday<br>, Aug 25,<br>2011 | , Friday,<br>Aug 26,<br>2011  | Saturday ,<br>Aug 27,<br>2011 | 1 6131 C<br>Pending<br>Sunday<br>Aug 28,<br>2011  | , Monday ,<br>Aug 29,<br>2011                  | SITE MA<br>fice<br>Tuesday,<br>Aug 30,<br>2011 | AP HEL<br>, Wedr<br>Aug 3<br>2011 |

| Personal Information / Employee Services |          |      |    |
|------------------------------------------|----------|------|----|
| Search Go                                | SITE MAP | HELP | EX |
| Time and Leave Reporting                 |          |      |    |

Q Select the link under a date to enter hours. Select Next or Previous to navigate through the dates within the period.

# 6. Click the **reported hours** that you want too modify

| 7. | Change the hours on the Clock In and |
|----|--------------------------------------|
|    | Clock Out page                       |

- 8. Click Save Save
- 9. Return to the **Time and Leave Reporting** page to ensure that the hours have been changed
- 10. Click the **Approve** Approve button at the bottom of the page

| Name:<br>Title and I<br>Departme<br>Time Shee<br>Submit By | Number:<br>nt and Number:<br>et Period:<br>7 Date: |        |                           |                |                |                         |             |                          |                        |                          |                        |                        |
|------------------------------------------------------------|----------------------------------------------------|--------|---------------------------|----------------|----------------|-------------------------|-------------|--------------------------|------------------------|--------------------------|------------------------|------------------------|
| Clock In<br>or Out                                         | Earning                                            | Shift  | Default<br>Hours or Units | Total<br>Hours | Total<br>Units | Tuesday<br>Aug 16, 2011 | Wednesday   | Thursday<br>Aug 18, 2011 | Friday<br>Aug 19, 2011 | Saturday<br>Aug 20, 2011 | Sunday<br>Aug 21, 2011 | Monday<br>Aug 22, 2011 |
| 0                                                          | Regular                                            | 1      |                           | 0              | 9              | 9                       | Enter Hours | Enter Hours              | Enter Hours            | Enter Hours              | Enter Hours            | Enter Hour             |
|                                                            | Vacation                                           | 1      |                           | 0              | 0              | Enter Hours             | Enter Hours | Enter Hours              | Enter Hours            | Enter Hours              | Enter Hours            | Enter Hour             |
|                                                            | Sick                                               | 1      |                           | 0              | 0              | Enter Hours             | Enter Hours | Enter Hours              | Enter Hours            | Enter Hours              | Enter Hours            | Enter Hour             |
|                                                            | Jury Duty Leave                                    | 1      |                           | 0              | 0              | Enter Hours             | Enter Hours | Enter Hours              | Enter Hours            | Enter Hours              | Enter Hours            | Enter Hour             |
|                                                            | Bereavement Leave                                  | 1      |                           | 0              | 0              | Enter Hours             | Enter Hours | Enter Hours              | Enter Hours            | Enter Hours              | Enter Hours            | Enter Hour             |
|                                                            | Advanced Pay-not used                              | 1      |                           | 0              |                | 0 Enter Units           | Enter Units | Enter Units              | Enter Units            | Enter Units              | Enter Units            | Enter Unit             |
|                                                            | Advanced Recovery-not used                         | 1      |                           | 0              |                | 0 Enter Units           | Enter Units | Enter Units              | Enter Units            | Enter Units              | Enter Units            | Enter Unit             |
|                                                            | Bonus                                              | 1      |                           | 0              |                | 0 Enter Units           | Enter Units | Enter Units              | Enter Units            | Enter Units              | Enter Units            | Enter Unit             |
|                                                            | Total Hours:                                       |        |                           |                | 9              | 9                       | (           | ) 0                      | 0                      | 0                        | 0                      | 1                      |
|                                                            | Total Units:                                       |        |                           |                |                | o c                     |             | 0                        | 0                      | 0                        | 0                      | 1                      |
| Previou                                                    | s Menu Preview Comments                            | Approv | e Next                    |                |                |                         |             |                          |                        |                          |                        |                        |

## SITE MAP HELP EXIT Search Clock In and Out

Enter time at intervals of 15 minutes in the 99:99 format. For exigningle, 10:00, 10:15, 10:30, 10:45. Select Save to display Total Hours. To manually enter or adjust system c alculated Clock Time, make changes in Clock Time In or Clock
 Time Out. Be sure to enter a comment explaining the adjustment and press Save to store changes.

| Clock In |        | eeguiui |      |                        |         |                          | Clock Out          |       |                |                        |         |                          |                           |                |
|----------|--------|---------|------|------------------------|---------|--------------------------|--------------------|-------|----------------|------------------------|---------|--------------------------|---------------------------|----------------|
| Shift    | System | Clo     | ck   | Clock Time<br>Adjusted | Comment | Date<br>and Time         | System<br>Time Out | C     | lock<br>ne Out | Clock Time<br>Adjusted | Comment | Date<br>and Time         | Activity Date<br>and Time | Total<br>Hours |
| 1        |        | 9:00    | AM 💌 | M                      | 1       | Aug 19, 2011<br>03:03 PM |                    | 12:00 | PM 💌           | M                      | 1       | Aug 19, 2011<br>03:03 PM | Aug 19, 2011<br>03:03 PM  | 4              |
| 1        |        | 01:00   | PM 💌 | M                      | 1       | Aug 19, 2011<br>03:03 PM |                    | 05:00 | PM 💌           | V                      | 1       | Aug 19, 2011<br>03:03 PM | Aug 19, 2011<br>03:03 PM  | 4              |
| 1        |        |         | AM 💌 | -                      | *       |                          |                    |       | AM 💌           | Π                      | *       |                          |                           | C              |
| 1        |        |         | AM 💌 | -                      | ×       |                          |                    |       | AM 💌           | Π                      | ×       |                          |                           | C              |
| 1        |        |         | AM 💌 |                        | ×       |                          |                    |       | AM 💌           | Π                      | ×       |                          |                           | 0              |
| Total:   |        |         |      |                        |         |                          |                    |       |                |                        |         |                          |                           | 8              |

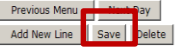

Time Sheet

#### Department Summary

Not Started

Select the employee's name to access additional details.

- 11. To access and review an individiaual employee's Time Sheet in detail, click the **Employee's name (blue link)**
- 12. This will open the **Time and Leave Reporting page**
- 13. When the **Time and Leave reporting Page** opens, you can review the page and approve the employee's hours.
- 14. The **Time and Leave Reporting**, the comment sheet opens **The time sheet** payroll was approved successfully ▲ The time sheet was approved successfully. message

appears.

- 15. The time sheet is finished and the payroll office is ready to extract the time
- 16. Continue to review the next employee by

clicking Next Next

| COA:                    | 1, Univ. of the Incarnate Word           |   |
|-------------------------|------------------------------------------|---|
| Department:             | 6131, Comptroller Office                 | R |
| Pay Period:             | Aug 16, 2011 to Aug 31, 2011             |   |
| Act as Proxy:           | Not Applicable                           |   |
| Pay Period Time Entry S | tatus: Open until Aug 30, 2011, 11:59 PM |   |

#### Change Selection Select All, Approve or FYI Reset Save

| Pending |                          |                 |             |             |              |                |                       |        |                                     |
|---------|--------------------------|-----------------|-------------|-------------|--------------|----------------|-----------------------|--------|-------------------------------------|
| 'n      | Name, Pesition and Title | Required Action | Total Hours | Total Units | Queue Status | Approve or FYI | Return for Correction | Cancel | Other Information                   |
|         | Graciela Castro DeJesus  | Approve         | 9.00        | .00         |              |                |                       |        | Change Time Record<br>Leave Balance |
|         |                          | Approve         | 32.00       | .00         |              |                |                       |        | Change Time Record<br>Leave Balance |

ormatio

| ID                     | Name, Position and The | Other Ini |
|------------------------|------------------------|-----------|
|                        |                        |           |
|                        |                        |           |
|                        |                        |           |
| Pay Event Transactions |                        |           |

| Action required by all approvers:                    |    | 1  |
|------------------------------------------------------|----|----|
| Time or Leave Transactions Approved or FYI:          |    | 0  |
| Time or Leave Transactions Awaiting Approval or FYI: |    | 2  |
| Total:                                               |    | 3  |
| Total Hours                                          | 41 | 00 |